# 雲南夢ネット大東局・インターネット接続サービス

## 接続設定手順書

Windows7, Windows 8, Windows 8.1, Windows 10 対象

1. 接続方法

2. メール設定方法

3. メール転送設定方法

接続方法の一例(ケーブルモデムからパソコンまで LAN ケーブルを接続)

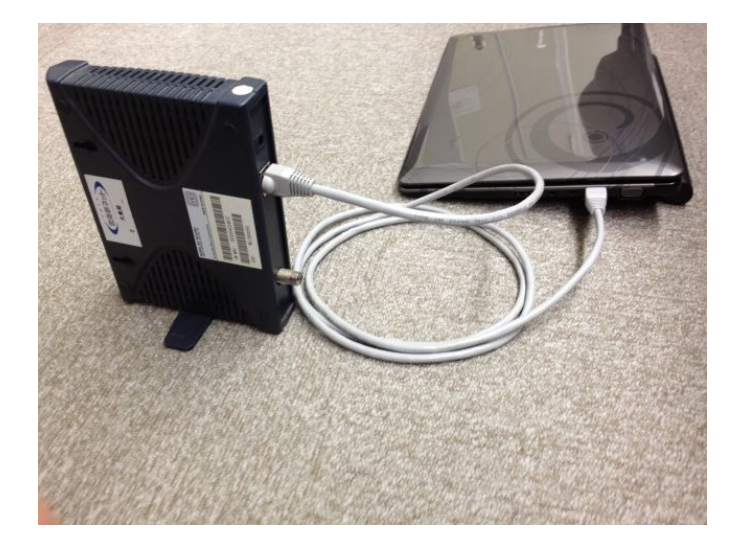

接続方法の一例(ケーブルモデムからルータを介した接続)

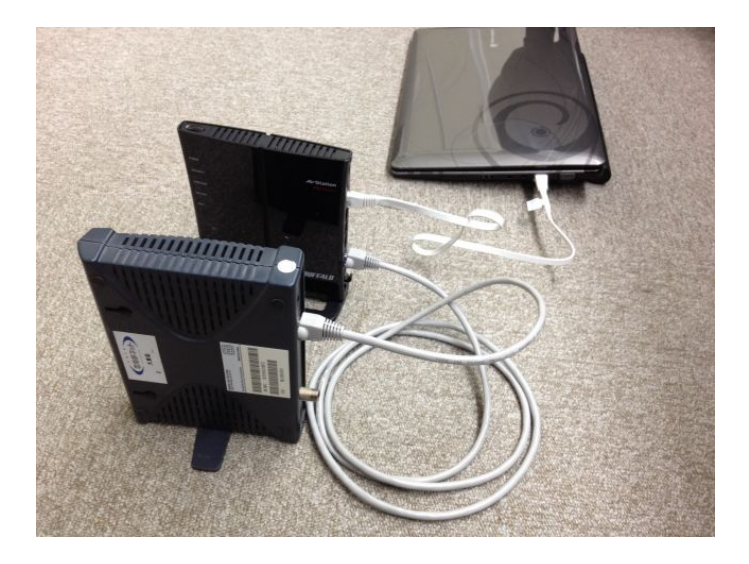

大東町エリアで有線電話をご契約頂いているお客様の場合

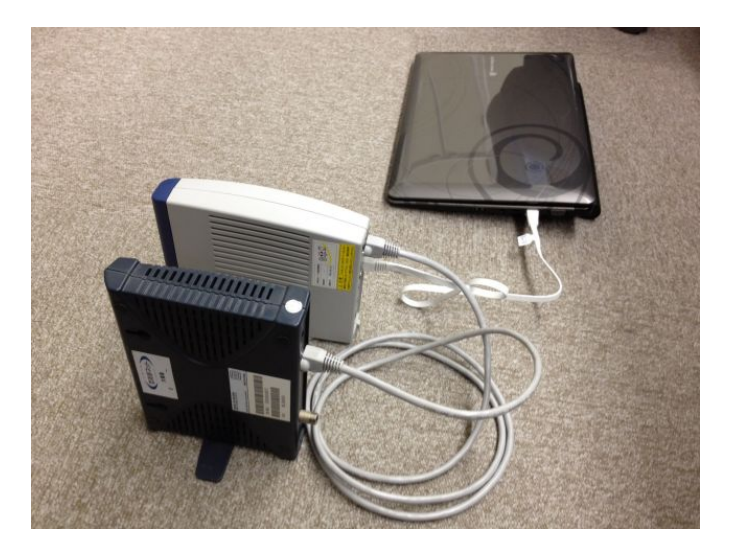

## 2.メール設定方法

@hotaru.yoitoko.jp のメールアドレスを使用する為には、Windows Live Mail、 Microsoft Office OutLook、 Thunderbird 等のメールソフトが必要です。

"Thunderbird"での登録方法を説明します。

お使いのパソコンにインストールされていない場合は以下の方法でダウンロードして下さい。 <u>https://www.mozilla.org/ja/thunderbird/</u> ← ダウンロードサイト (変更される場合があります) 既にインストールをされている方は、7)からご覧ください。

 Thunderbird"で検索もしくは、<u>https://www.mozilla.org/ja/thunderbird/</u>を入力し、"Thunderbird"のダウ ンロードページを開きます。「無料ダウンロード」を左クリックします。

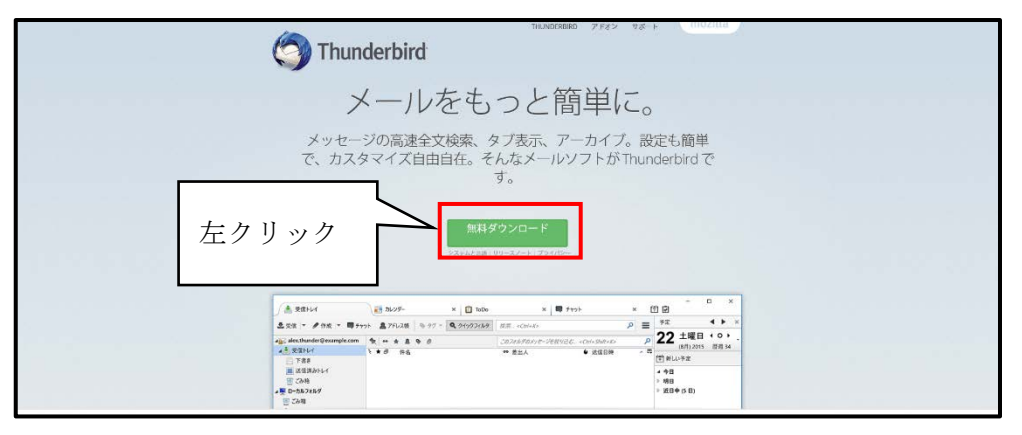

2) 「実行」を左クリックします。

|   |                                                                                                    |                              | 無料ダウンロード<br>(ACRE 199: 37 - 1 (アイパン               |       |                                                               |         |       |
|---|----------------------------------------------------------------------------------------------------|------------------------------|---------------------------------------------------|-------|---------------------------------------------------------------|---------|-------|
|   | /≜.2804<br>2.22 • ≠02 • ₩100                                                                                                    | 13 2607- ×                   | 0 1600 × 10 1918                                  | - 0   | 18<br>72                                                      | •       | ×     |
|   | 420 Alta Pander (facenda con<br>200 WEIGO<br>201 T 88<br>201 B 82 Abrist<br>201 B 92 Abrist<br>201 B 92 Abrist<br>201 B 92 Abrist<br>201 B 92 Abrist<br>201 B 92 Abrist | •# e£                        | Zalestiteot-settelde, -oArlerko<br>≂ 88A • dikint | 9.5   | 22 ±46<br>36,277<br>7) #1.098<br>• 10<br>• 10<br>• 201 (5 10) |         |       |
| m | ozilla                                                                                                    |                              | eosa (sat                                         | - 71  |                                                               | )<br>1_ | 左クリック |
|   | lownload installer ode missRanet (                                                                                                    | ý Thurdebid Setup (5.7.Lene) | ALSHIN ER (JacksReplane) R.G.B.                   | 18.54 | s • •                                                         | n/tikg  |       |

許可を求めるメッセージが出現した場合、「はい」を左クリックします。

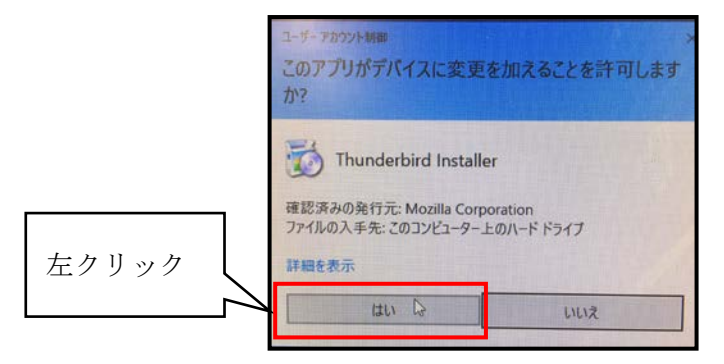

3) Mozilla Thunderbird のセットアップ画面が開きます。 「

「次へ」を左クリックします。

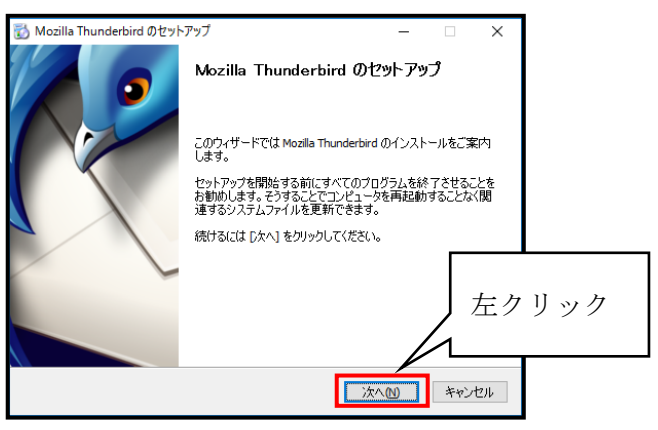

4) セットアップの種類 "標準インストール"を選択し、「次へ」を左クリックします。

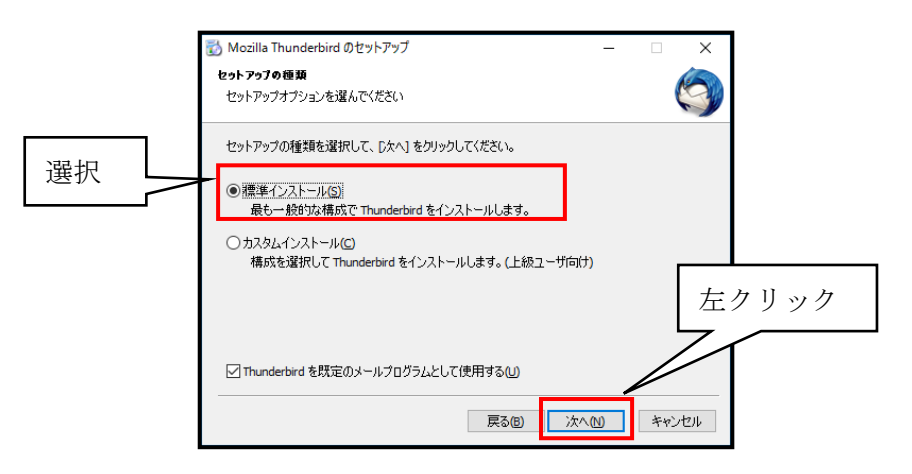

5) セットアップ設定の確認「インストール」を左クリックします。

| ) Mozilla Thunderbird のセットアップ              | - 🗆 X               |
|--------------------------------------------|---------------------|
| セットアップ設定の確認                                | 1                   |
| Thunderbird をインストールする準備ができました。             | (S)                 |
| 次の場所に Thunderbird をインストールします:              |                     |
| C:¥Program Files (x86)¥Mozilla Thunderbird |                     |
| Thunderbird は既定のメールプログラムとして設定されます          | •                   |
|                                            | 左クリック               |
| [インストール] をクリックするとインストールを開始します。             | 5/                  |
|                                            |                     |
| 戻る                                         | (B) インストール(E) キャンセル |

6) 「今すぐ Mozilla Thunderbird を起動」にチェックを入れ、「完了」を左クリックします。

| 🐻 Mozilla Thunderbird のセット | דעיד — 🗆 🗡                                                              |
|----------------------------|-------------------------------------------------------------------------|
|                            | Mozilla Thunderbird のセットアップを完了<br>します                                   |
|                            | コンピュータに Mozilla Thunderbird がインストールされました。<br>[完了] をクリックするとセットアップを終了します。 |
|                            | ✓今すぐ Mozilla Thunderbird を起動(L) チェック                                    |
| ~ ~                        |                                                                         |
|                            | 左クリック                                                                   |
|                            | 戻る(E) <b>完了(E)</b> キャンセル                                                |

7) Thunderbird のソフトウェアの画面が開きます。「新しいアカウントの作成」を左クリックします。

|       | B-31.7eL9                                                                                                    |                                    |           | - |    | * |
|-------|----------------------------------------------------------------------------------------------------|------------------------------------|-----------|---|----|---|
|       | 1.119 · 17 115 # 7101-                                                                                                    | ■ 298-28   9-55 + T Scottad        | ## (0/-0) |   | ,p | = |
|       | 0-152659<br>0-152659<br>0-15569<br>0-15569<br>0-15569<br>0-15569<br>0-15569<br>0-15569<br>0-15569<br>0-1 | Thunderbird Mail - ローカルフォルダ        |           |   |    |   |
|       |                                                                                                    | アカウント                              |           |   |    |   |
|       |                                                                                                    | このアカウントの設定を表示する                    |           |   |    |   |
|       |                                                                                                    | 高 新しいアカウント作成                       |           |   |    |   |
|       | $\sim$                                                                                                    | 30.7-1 10.749N 10.22-70%-7 10.74-F |           |   |    |   |
| 左クリック |                                                                                                    |                                    |           |   |    |   |
|       |                                                                                                    | 高度な機能                              |           |   |    |   |
|       |                                                                                                    | スメッセージを検索する                        |           |   |    |   |
|       |                                                                                                    | → メッセージンイルタの設定を定要する                |           |   |    |   |
|       |                                                                                                    |                                    |           |   |    |   |
|       |                                                                                                    |                                    |           |   |    |   |
|       |                                                                                                    |                                    |           |   |    |   |
|       |                                                                                                    |                                    |           |   |    |   |
|       |                                                                                                    |                                    |           |   |    |   |
|       |                                                                                                    |                                    |           |   |    |   |
|       |                                                                                                    |                                    |           |   |    | _ |
|       | N 81                                                                                                    |                                    |           |   | _  | - |

8) 「メールアカウントを設定する」を左クリックします。

|              | Thunderbird のご利用ありがとうございます >                                                                                                    |
|--------------|----------------------------------------------------------------------------------------------------|
|              | 新しいメールアドレスを使いたい方                                                                                                    |
|              | 氏名またはニックネーム 検索                                                                                                    |
|              | いくつかのブロバイダとの提携により、Thunderbird が新しいメールアカウントを提供します。利用可能なメール<br>アドレスを検索するため、ご氏名または好きな言葉を上のテキストボックスに入力してください(半角英数字のみ)。                      |
|              | 🗹 😢 gandi.net                                                                                                    |
|              | 検索語句は、利用可能なメールアドレスを見つける目的で MozIlla ( <u>ブライバシーボリシー</u> )とサードパーティの<br>メールブロバイダ gandinet ( <u>ブライバシーボリシー</u> , <u>サービス利用規約</u> ) に送信されます。 |
|              | メールアカウントを設定する このウィンドウを閉じて後で設定する                                                                                                    |
| <b>左クリック</b> |                                                                                                    |
|              |                                                                                                    |

- 9) メールアカウント設定 'あなたのお名前'、'メールアドレス'、'パスワード 'を入力し「続ける」 左クリ ックします。
- あなたのお名前・・・受信者へ表示するお名前
- メールアドレス・・・電子メールアドレス
- パスワード・・・・パスワード

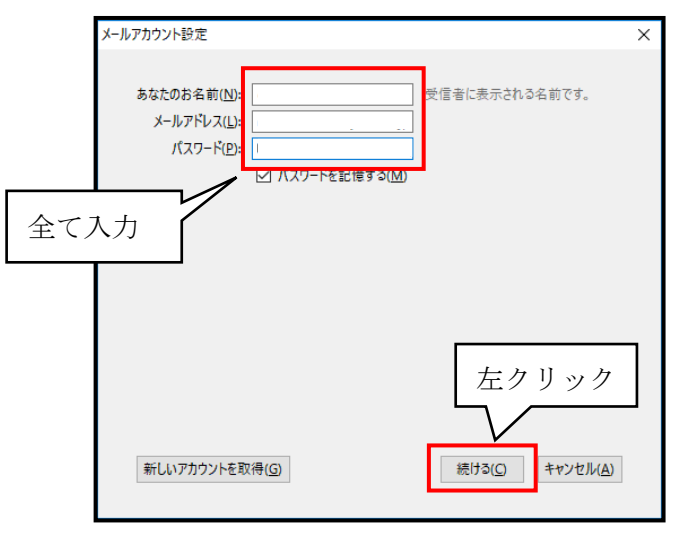

10) メールアカウント設定 表の情報を入力し「再テスト」をクリック。その後「完了」を左クリック。 以下の表の情報を入力しください。

| サーバ種類 | 通信方式  | サーバのホスト名        | ポート番号 | SSL     | 認証方式       |
|-------|-------|-----------------|-------|---------|------------|
| 受信サーバ | POP 3 | mail.yoitoko.jp | 110   | 接続の保護なし | 通常のパスワード認証 |
| 送信サーバ | SMTP  | mail.yoitoko.jp | 25    | 接続の保護なし | 通常のパスワード認証 |

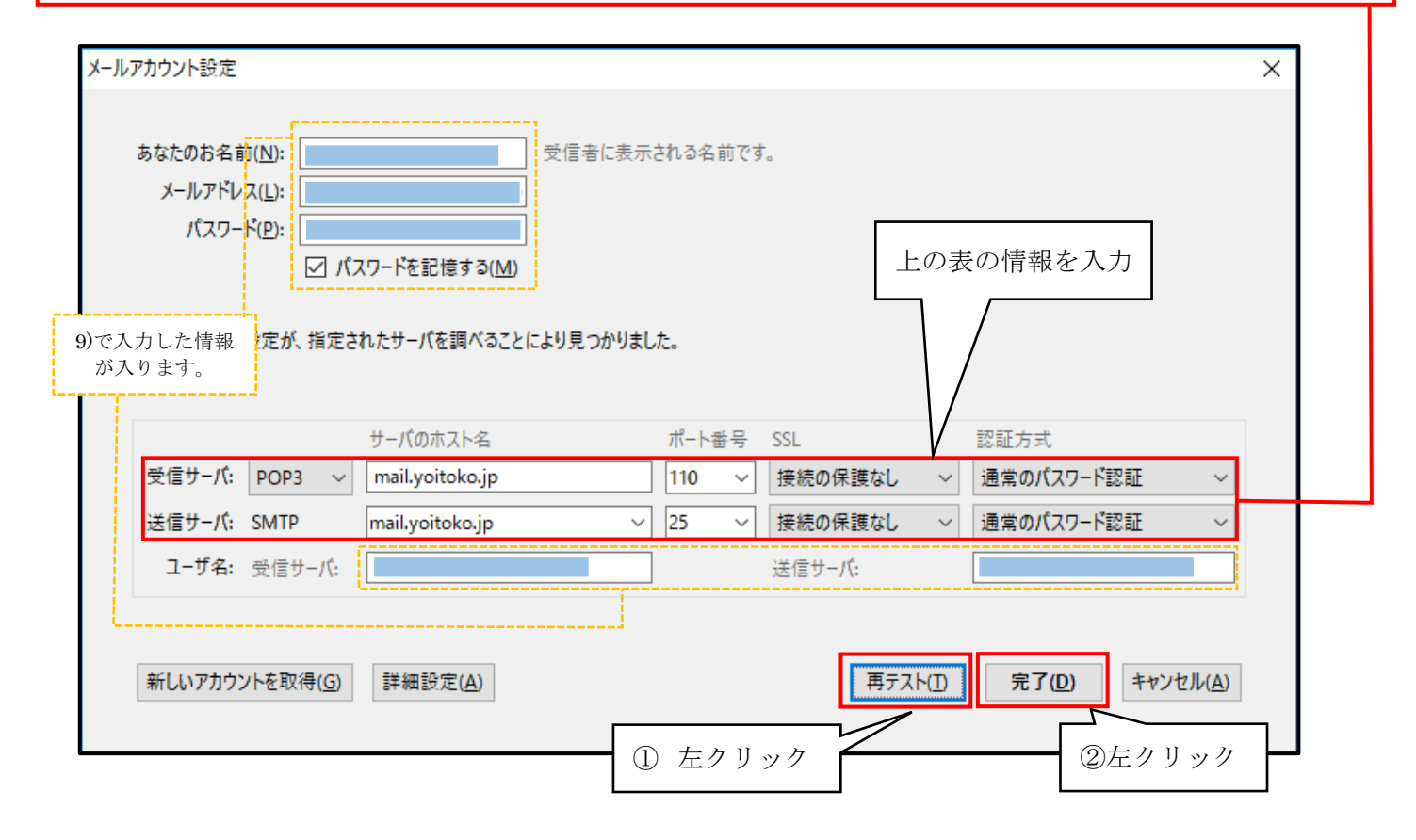

11) メールアカウント設定 「接続する上での危険性を理解しました」にチェックをして「完了」を左クリ ックしてください。

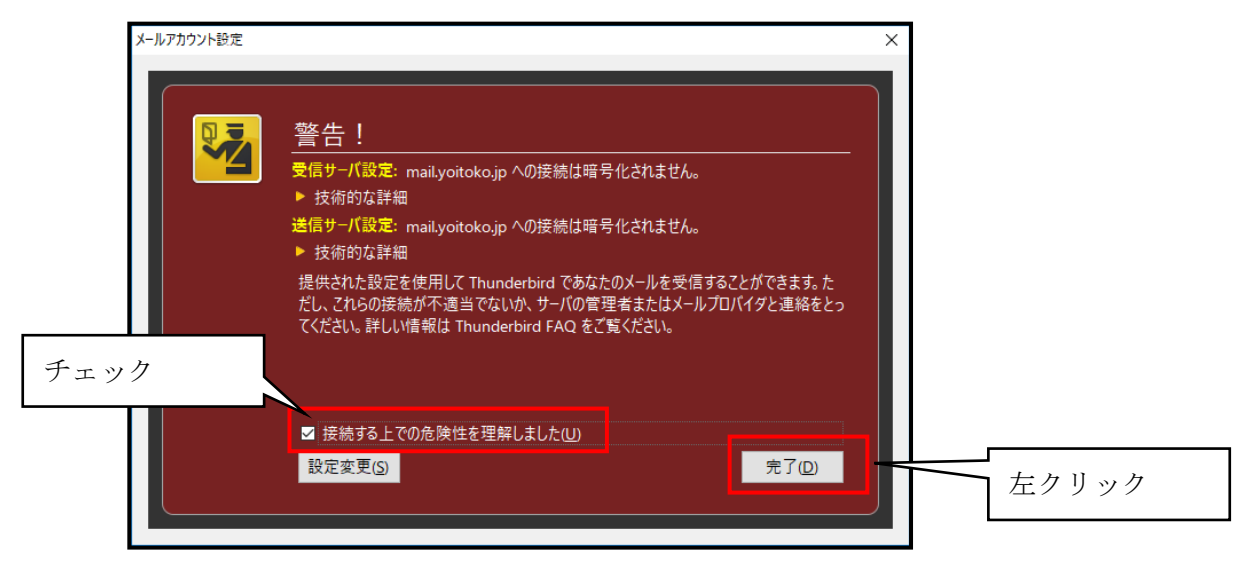

雲南夢ネットのインターネットサービスは、外部からのアクセス対策を行っている為、暗号化を設定しません。 以上でメールアカウントの設定は完了です。

## 3.メール転送サービスについて

指定したメールアドレスへ転送できるメール転送サービスを 行っております。 ブラウザ上で設定が可能ですので、下記の URL をご覧ください。 <u>https://mail.yoitoko.jp:16590/</u>

※セキュリティ設定により、大東局インターネットサービスご利用の環境からのみアクセスが可能 となってお ります。大東町外からアクセスはできません。

#### メール転送サービスの設定手順

Internet Explorer 11 を利用した時の表記になります。

- i. <u>https://mail.yoitoko.jp:16590/</u> ] **^**PotzlCC
- ii. 「このサイトの閲覧を続行する(推奨されません)。」をクリックしてください※ご利用されるブラウザソフトによって表記が異なります。

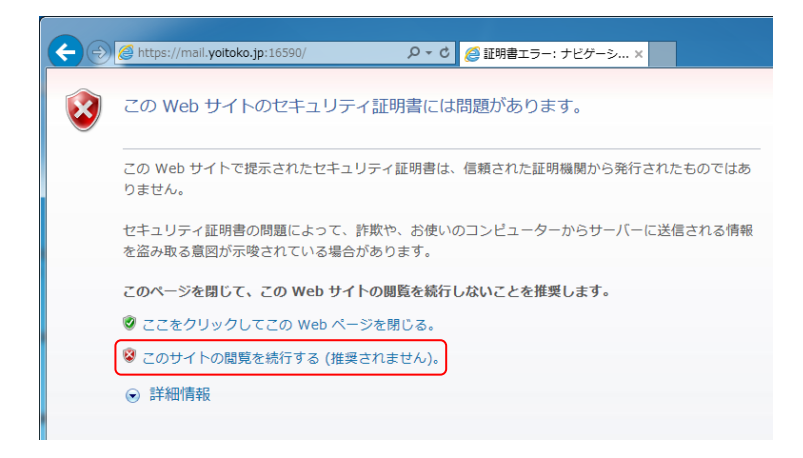

iii. ユーザー名、パスワードの入力してください。

「インターネットサービス開始のご通知」に記載されている《電子メール設定情報》をご覧になって 入力をしてください。

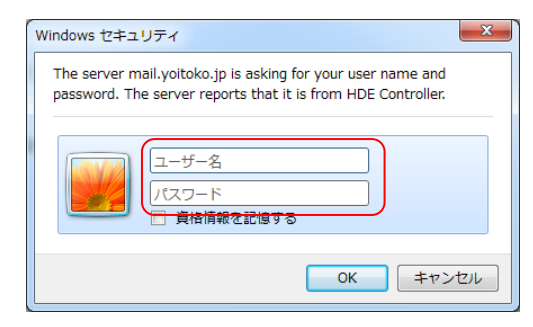

iv. 「個人情報管理」をクリックしてください。

| HDE Contro<br>Web-based Administration Software | ller <b>4</b><br>e ter Uniux Servers |  |
|-------------------------------------------------|--------------------------------------|--|
| システム ン                                          |                                      |  |
| HDE Controller 2012                             |                                      |  |
| パーソナル ≫                                         |                                      |  |
|                                                 | <b>N</b><br>2-74974<br>0             |  |
|                                                 |                                      |  |

**v**. 「メール転送」をクリックしてください。

| HDE Controller 4<br>Web-based Administration Bothware for Linux Servers |
|-------------------------------------------------------------------------|
| ○ログインパスワード                                                              |
| ○詳細設定                                                                   |
| ●メール転送                                                                  |
| ◎ APOPパスワード                                                             |
| ◎ファイル共有                                                                 |
| ◎ユーザーステータス                                                              |
| ○自動返信メール設定                                                              |
|                                                                         |

vi. 転送先メールアドレスを入力してください。

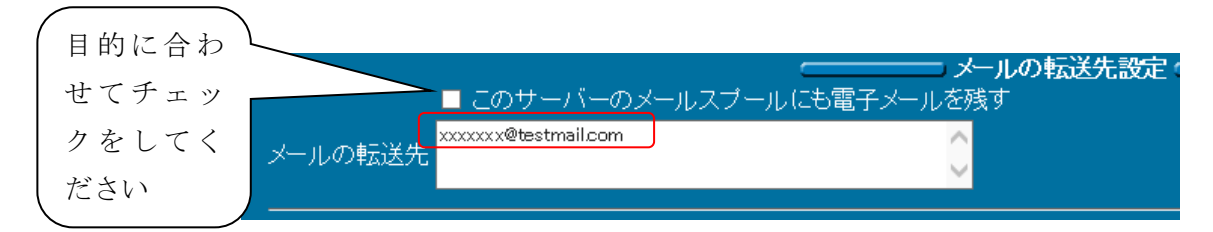

「このサーバのメールスプールにも電子メールを残す」 チェックする:転送先と別端末でメールの受信をされる場合 チェックしない:転送先でのみメールの受信される場合

※「チェックする」を選択した場合、受信サーバ側でメールを残すことができる最大容量 50MB を超 えた時に、メールの受信ができなくなります。メールを設定された端末で適度にメールを受信するよ うにお願いします。

vii. 「設定する」をクリックしてください。

以下のようなメッセージが出ると設定完了です。

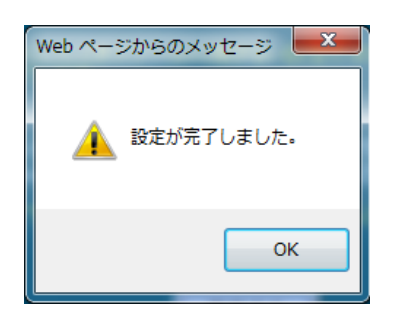

# 雲南夢ネット大東局

Windows Live メール設定手順書

メール設定 Windows Live メール 2011 設定方法

1. Windows Live メールの起動

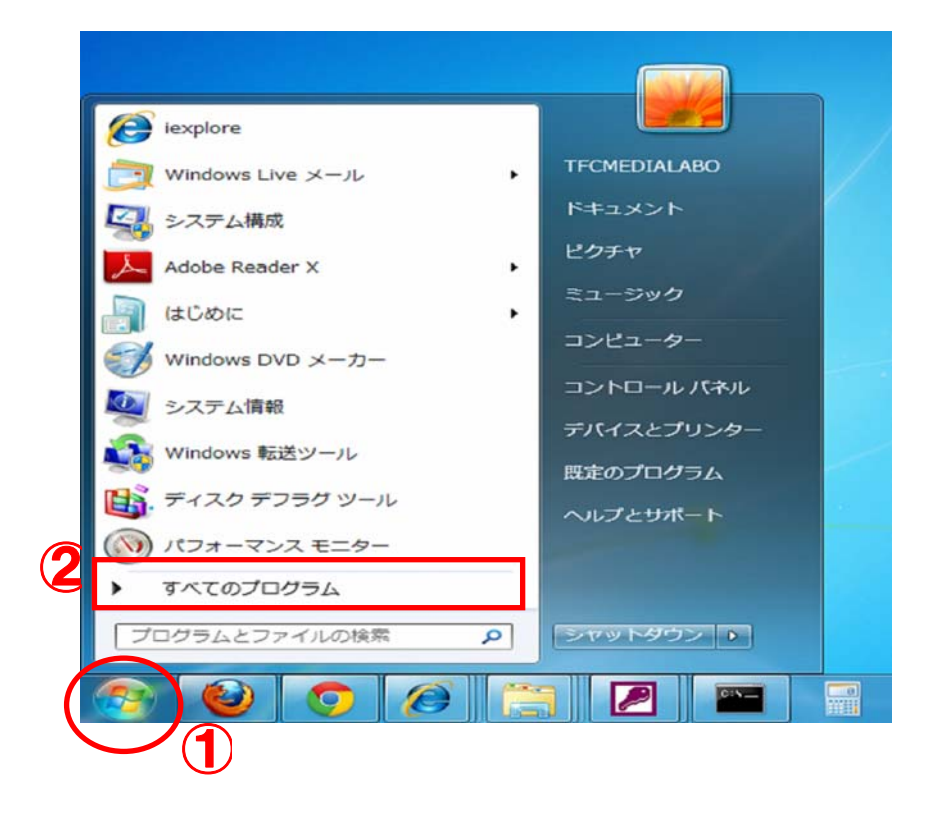

 「スタート」ボタンをクリックします。
 ②スタートメニューの「すべてのプロ グラム」をクリックします。

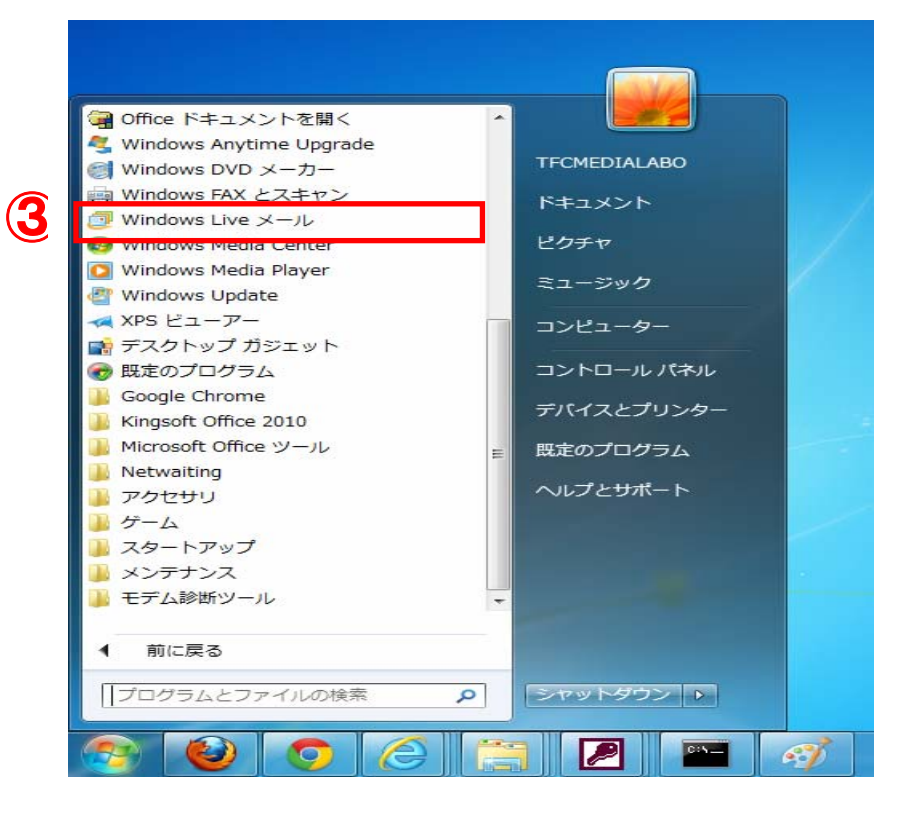

③「windows Live メール」をクリッ クします。

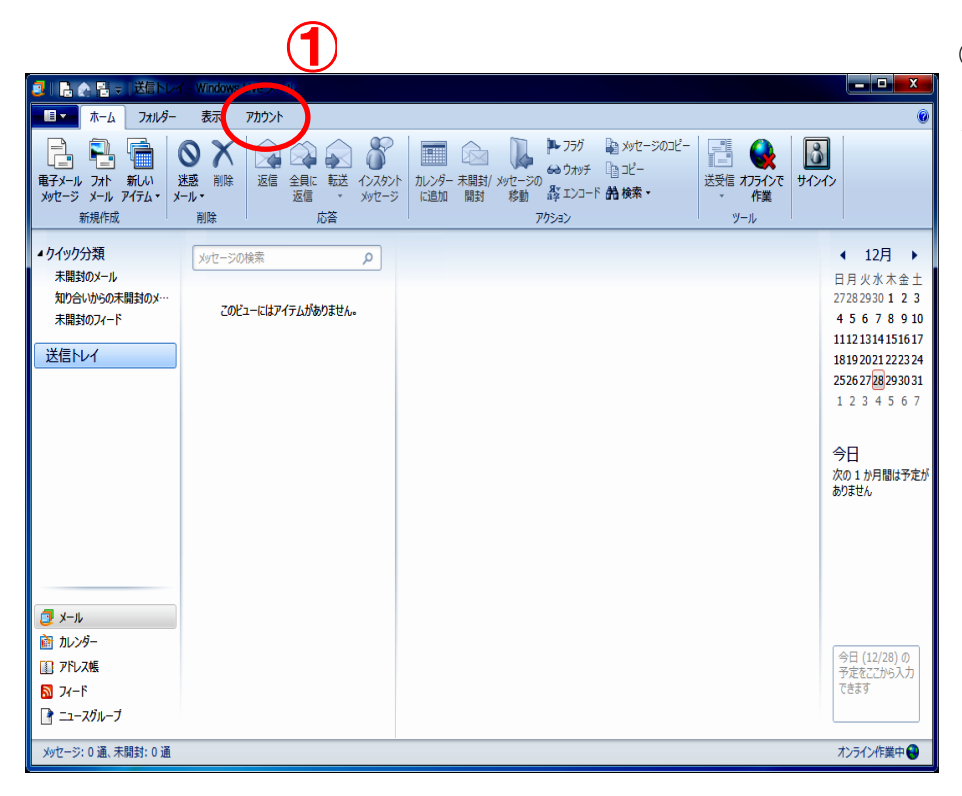

①Windows Live メールが起動したら メニューバーの「アカウント」 タブを クリックします。

| 📳 🕞 🔄 = クイック分類 - Windows Live メール                                                   |                                                                                                    |
|-------------------------------------------------------------------------------------|----------------------------------------------------------------------------------------------------|
| ロー ホーム フォルダー 表示 アカウント                                                               | o                                                                                                    |
|                                                                                     |                                                                                                    |
| ウイック分類     ヘ       木類約0メール        知29010950未満到0メー     未減到0メード       送信トレイ           | <ul> <li>4 12月 →</li> <li>1日 尺水系 本</li> <li>2726 2930 1 2 3</li> <li>4 5 6 7 8 9 10</li> <li>1112 1314 151617</li> <li>1815 2021 222324</li> <li>2526 278 (280 31)</li> <li>1 2 3 4 5 6 7</li> <li>今日</li> <li>次の1: 方用臨時予定が<br/>動のません</li> </ul> |
| <ul> <li>スール</li> <li>カンジー</li> <li>アドンス構</li> <li>スートド</li> <li>ユースグループ</li> </ul> | 今日 (12/29)の<br>予定を22から入力<br>できます                                                                                                    |
|                                                                                     | オンライン作業中 😜                                                                                                    |

### ②開いたら「電子メール」をクリック します。

| ſ      | ⑦ Windows Live メール                                                                                                    | X                                                                                                    |
|--------|----------------------------------------------------------------------------------------------------|----------------------------------------------------------------------------------------------------|
| 3<br>4 | 自分の電子メール アカウン<br>Windows Live ID をお持ちの場合はここでサイン<br>Windows Live にサインイン<br>電子メール アドレス:<br>daitotaro@voitoko.jp<br>新しくメール アドレスを作成する方はこちら<br>パスワード:<br>・・・・・・・・・・・・・・・・・・・・・・・・・・・・・・・・・・・・ | <b>トを追加する</b><br>インしてください。<br>Windows Live メール ではほとんどの電子メール アカウントをお<br>使いになれます。たとえば<br>Hotmail<br>Gmail<br>などが利用可能です。 |
| 5      | 表示名:<br>  大東太郎<br>  ✓ 手動でサーバー設定を構成する( <u>C</u> )                                                                                                    |                                                                                                    |
|        |                                                                                                    | <b>⑥</b><br>キャンセル 次へ                                                                                                  |

メールアカウント追加の画面が表示されます。通知書にあるメールアカウントとパスワードを入力してください。

③電子メールアドレス:メールアドレスを入力します。
例) daitotaro@hotaru.yoitoko.jp
④パスワード:通知書に記載されているパスワードを入力します。
例) 3kdIkTkB
・パスワードを保存する(B): ☑ を入れます。
⑤表示名:メールを送った相手に知らせる名前を入力します。自由に決めてください。
例) 大東太郎、daitotaro 等々
・手動でサーバー設定を構成する: ☑ を入れます
⑥「次へ」をクリックします。

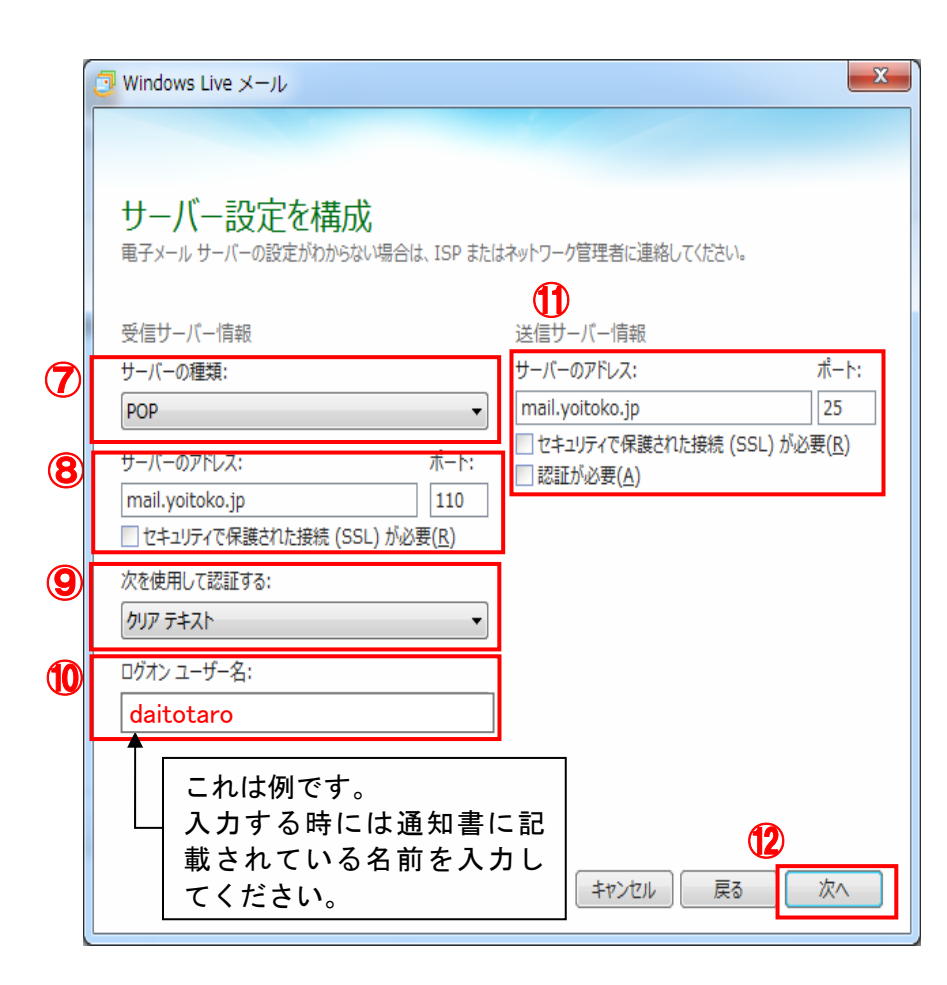

| ●サーバー情報を入力する画面が表                              |
|-----------------------------------------------|
| 示されます。<br>●受信サーバー情報を設定します。                    |
| ⑦サーバーの種類                                      |
| ・「POP」を選択します。                                 |
| ・「mail voitoko in」と入力します。                     |
| ・ポート:「110」に設定します。                             |
| ・セキュリティで保護された接続                               |
| (SSL)が必要(R):チェックしません<br>@ 次を使用して認証する          |
| ⑤ スを使用して認証する<br>・「クリアテキスト」を選択します。             |
| ⑩ログオンユーザー名                                    |
| ・そのままで構いません                                   |
| ●达信サーハー情報を設定します。<br>⑪サーバーのアドレス                |
| ・「mail.yoitoko.jp」と入力します。<br>・ポート:「25」に設定します。 |
| セキュリティで保護された接続(SSL)                           |
| が必要(R):チェックしません                               |
| ・認証か必要(A):ナェックしません<br>①「次へ」をクリックします。          |
|                                               |

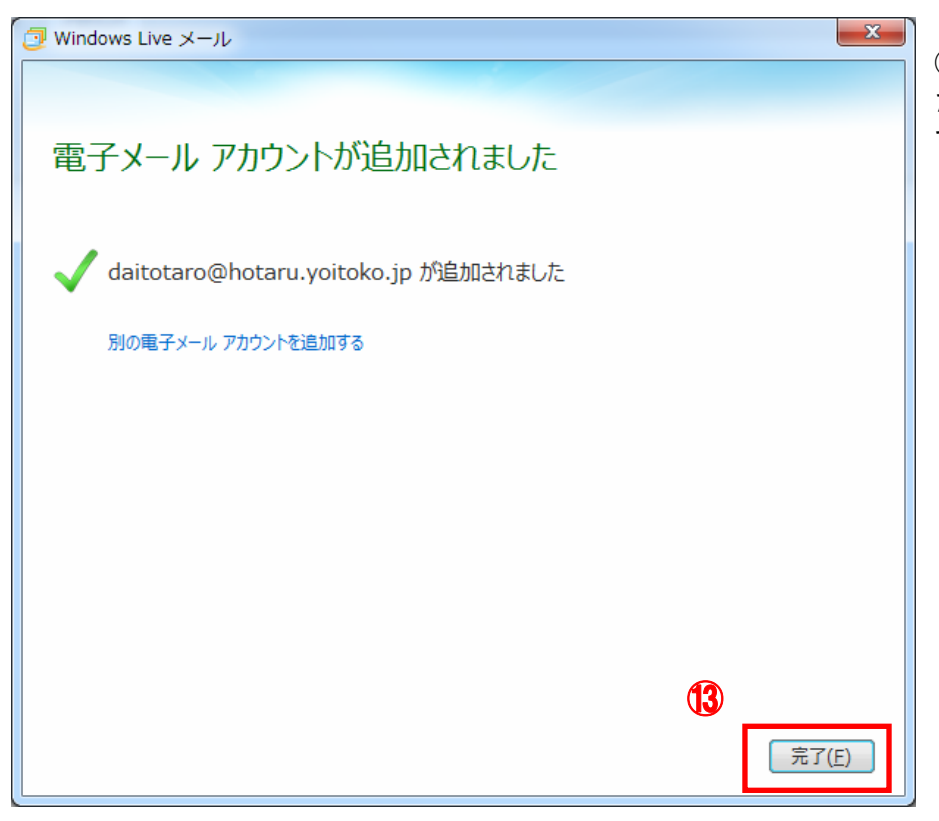

メールアカウントが設定されました。「完了(F)」ボタンをクリックします。

| ホーム フルルター     オーム フルルター     マーム フルレター     マール フォト 新ルハ     メッセージ メール アイテム・メ     新規作成                                                                              |                                         | ホンパー 不見知 メモーンの かかけ 日 ビー<br>ロンパー 不見知 メモーンの かかけ 日 ビー<br>にの かかけ 日 ビー<br>につ た 所 株本・<br>アウトの | BACHCI Children                                                                                                    |
|----------------------------------------------------------------------------------------------------|-----------------------------------------|-----------------------------------------------------------------------------------------|----------------------------------------------------------------------------------------------------|
|                                                                                                    | <u>メセーラの68業 ρ</u><br>このビュードはアイデムが扱わません。 |                                                                                         | <ul> <li>&lt; 12月 →<br/>日月火水本章1<br/>27282930123<br/>45678911<br/>1112131415161<br/>181920212232<br/>252627282933<br/>1234567</li> <li>今日<br/>次の1か月間は予定<br/>おりません</li> </ul> |
| <ul> <li>         かレンダー         <ul> <li>アドレス機             <li>フィード             <li>フィード             <li>ニュースグループ         </li> </li></li></li></ul> </li> </ul> |                                         |                                                                                         | 今日(12/30)の<br>予定822から入力<br>で世界等                                                                                                    |

### 

ご利用にあたって

- インターネットサービスについて
  - 通信速度について
     下り通信速度最大 2Mbps、上り通信速度 512Kbps となります。
     なおベストエフォート型のサービスとなりますので、
     ネットワークの混み具合等によって通信速度が変化します。
     ※通信速度の保障をしない接続サービスのことをベストエフォート型といいます。
- その他のサービスについて
  - 1. メールパスワード変更、メール転送サービスについて
    - メールパスワードの変更、指定したメールアドレスへ転送できるメール転送サービスを行っております。 ブラウザ上で設定が可能ですので、下記の URL をご覧ください。

https://mail.yoitoko.jp:16590/

設定方法は、雲南市・飯南町事務組合 http://www.i-yume.ne.jp/ 大東局ページの接続設定マニュアルページをご覧ください。

2. ホームページの開設について

標準サービスで 50MB までのホームページの開設が可能です。

3. アカウントの利用について

メールアカウント1つにつき 50MB までの利用が可能です。 基本サービスでは、3アカウントまでご登録できます。 4つ目以降は、200円/月で追加ご利用いただけます。

※その他、詳しくは「インターネット接続サービス契約約款」をご覧ください。

#### その他(よくあるご質問)

1. 有線・域外 IP 電話で通話中にインターネットができますか?

通話中でもインターネットは可能です。また、告知放送中・テレビ放映中でもインターネットは可能です。

2. 接続時間の制限はありますか?

制限はございません。何時間接続されても定額料金です。

3. ホームページにCGIは使えますか?

残念ながらお客様で準備されたCGI等のプログラムはご利用できません。予めご了承ください。